# 华澳美 电邮 设置 指导书

华澳美电邮可以在网上使用,也可以在手机上使用(网下使用),也可以在电脑上用你喜欢的电邮工具(网下使用)使用。

### 第一次使用,要设置一下,更改密码

(改成你自己选择的)

所有人(包括网站管理人员)都看不到你的密码和你的电邮。 如果你忘了密码,网站管理人员可以給你重新设置密码,你可以再次更改,是 网站管理人员都看不到你的新密码和你的电邮。

1. 设置

2. 使用方法 (分网上使用和网下使用两种情况)

1. 设置

1.1 网上用电邮

上华澳美网站

http://www.cauled.com

点击: 电邮。

新网页出现后, 电击: 电邮登记/更改密码

如果有下面的窗口出现:

webmail login - Bluehost

13/1/2018, 1:48 PM

| Dimer Countrie I                      | Dipromoto                              | @-E-w                                     |
|---------------------------------------|----------------------------------------|-------------------------------------------|
| Holiday Special: Get FREE phones      | Reach more customers                   | Try eFax®, the world's #1 online fax set  |
| Tonay special decenter protes         | Neuch more customers                   | FREE 30 day trial.                        |
| ci=2753119530631123244&ai=22&lp=http% | ci=4296506046289144928&ai=254&         | p=h ci=6241750954120867384&ai=638         |
| hosting login (/web-hosting/c         | plogin) webmail login (//login         | bluehost.com/hosting/webmail)             |
| Access, ma                            | inage, and send messages from anywhere | in the world.                             |
|                                       | email address                          |                                           |
|                                       | password                               |                                           |
|                                       | login                                  |                                           |
|                                       |                                        |                                           |
|                                       |                                        |                                           |
|                                       |                                        |                                           |
|                                       |                                        |                                           |
|                                       |                                        |                                           |
|                                       |                                        |                                           |
|                                       |                                        |                                           |
|                                       |                                        |                                           |
|                                       |                                        |                                           |
|                                       |                                        |                                           |
|                                       |                                        |                                           |
|                                       |                                        | © 2002-2018 Britemost inc. All rights re- |
|                                       |                                        |                                           |
|                                       |                                        |                                           |
|                                       |                                        |                                           |

https://login.bluehost.com/hosting/webmail

Page 1 of 2

你在 中间的 email address 处输入电邮地址,比如 <u>cauled1@cauled.com</u> 然后在下一行 password 处输入密码,第一次是 cauled2016,然后点击 login 登 入。下面对话框会出现:

| = | a box855.bluehost.com                                                                                             | Ċ   |
|---|----------------------------------------------------------------------------------------------------|-----|
|   | Would you like to save this password?<br>You can view and remove saved passwords in Safari Passwords preferences. |     |
|   | Never for This Website Not Now Save Passw                                                                         | ord |

问你是否要电脑记住你的密码,你可以选其一:

| Never for This Web | osite:绝不 |
|--------------------|----------|
| Not Now:           | 这次不要     |
| Save Password:     | 记住密码     |

你可以自己更改.

## 选了一项以后,你会见到下面页面:

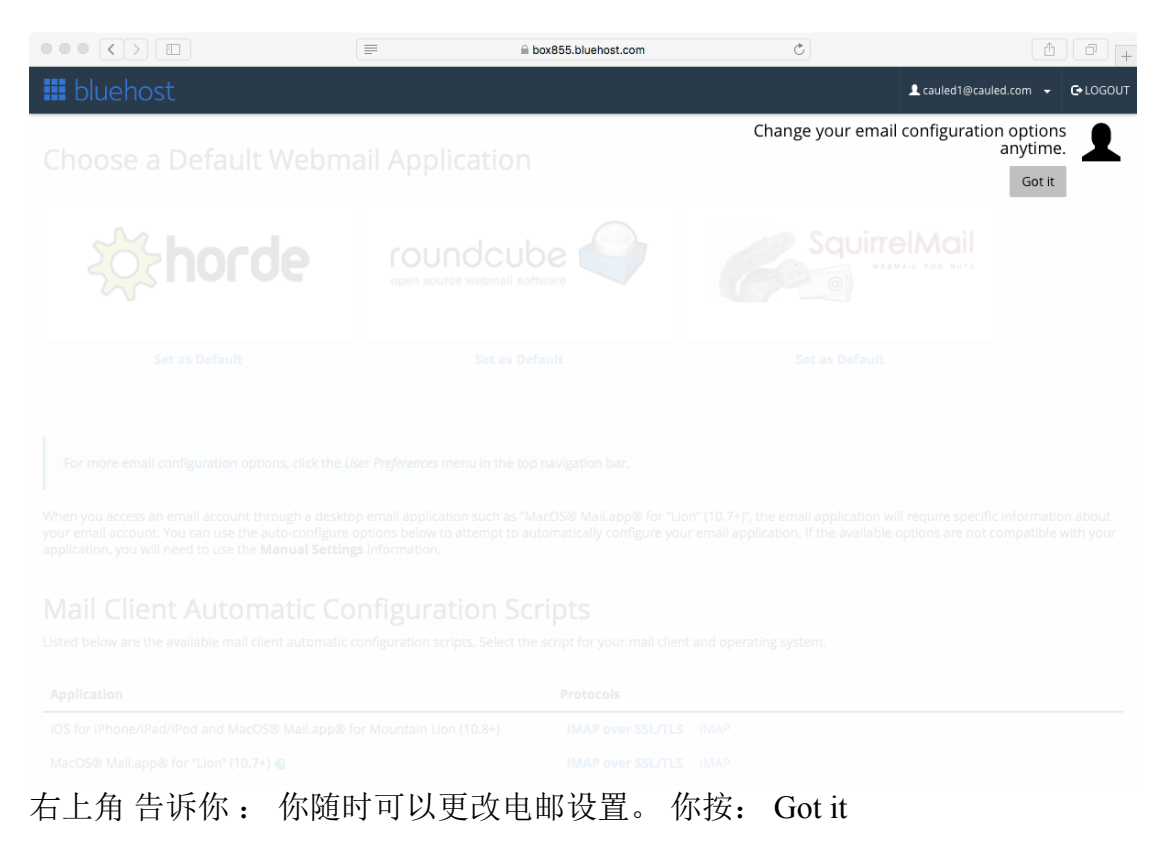

然后你见到下面网页:

Webmail - Main

#### Choose a Default Webmail Application

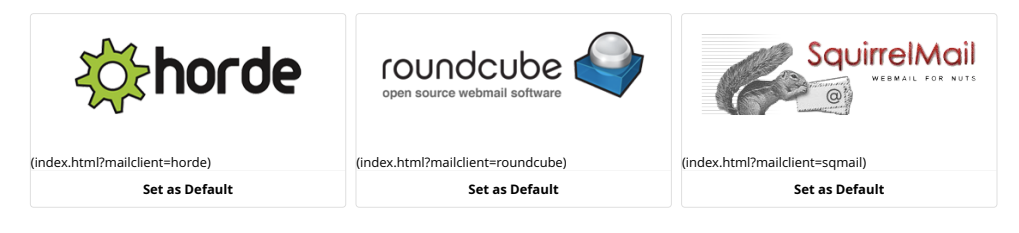

For more email configuration options, click the User Preferences menu in the top navigation bar.

When you access an email account through a desktop email application such as "MacOS® Mail.app® for "Lion" (10.7+)", the email application will require specific information about your email account. You can use the auto-configure options below to attempt to automatically configure your email application. If the available options are not compatible with your application, you will need to use the **Manual Settings** information.

### Mail Client Automatic Configuration Scripts

Listed below are the available mail client automatic configuration scripts. Select the script for your mail client and operating system.

| Application                                                                            | Protocols                                                                                                    |
|----------------------------------------------------------------------------------------|----------------------------------------------------------------------------------------------------|
| iOS for<br>iPhone/iPad/iPod<br>and MacOS®<br>Mail.app® for<br>Mountain Lion<br>(10.8+) | IMAP over SSL/TLS (/cpsess2105194803/backend/emailsetup-ios.cgi?<br>acct=cauled1%40cauled.com&archive=&inc_host=box855.bluehost.com&out_host=box855.bluehost.com&smtpport=465&type=imap&usessl<br>IMAP (/cpsess2105194803/backend/emailsetup-ios.cgi?<br>acct=cauled1%40cauled.com&archive=&inc_host=mail.cauled.com&out_host=mail.cauled.com&smtpport=25&type=imap&usessl=0)                                                                                                    |
| MacOS®<br>Mail.app® for<br>"Lion" (10.7+) <b>4</b>                                     | IMAP over SSL/TLS (/cpsess2105194803/backend/mailappsetup.cgi?cauled1%40cauled.com%7cbox855.bluehost.com%7c465%7c1%7c%7c10<br>IMAP (/cpsess2105194803/backend/mailappsetup.cgi?cauled1%40cauled.com%7cmail.cauled.com%7c25%7c0%7c%7c10.7)                                                                                                    |
| MacOS®<br>Mail.app® for<br>"Pre Lion" (10.4+)<br><b>4</b>                              | IMAP over SSL/TLS (/cpsess2105194803/backend/mailappsetup.cgi?cauled1%40cauled.com%7cbox855.bluehost.com%7c465%7c1%7c) IM, (/cpsess2105194803/backend/mailappsetup.cgi?cauled1%40cauled.com%7cmail.cauled.com%7c25%7c0%7c)                                                                                                    |
| Windows Live<br>Mail® <b>@</b>                                                         | IMAP over SSL/TLS (/cpsess2105194803/backend/emailsetup-livemail.cgi?<br>acct-cauled1%40cauled.com&archive=&inc_host=box855.bluehost.com&out_host=box855.bluehost.com&smtpport=465&type=imap&usessl<br>POP3 over SSL/TLS (/cpsess2105194803/backend/emailsetup-livemail.cgi?<br>acct-cauled1%40cauled.com&archive=&inc_host=box855.bluehost.com&out_host=box855.bluehost.com&smtpport=465&type=po3&usessl<br>IMAP (/cpsess2105194803/backend/emailsetup-livemail.cgi?<br>acct-cauled1%40cauled.com&archive=&inc_host=mail.cauled.com&out_host=mail.cauled.com&smtpport=25&type=imap&usessl=0) POP3 (Post Of<br>Protocol v3) (/cpsess2105194803/backend/emailsetup-livemail.cgi?<br>acct=cauled1%40cauled.com&archive=&inc_host=mail.cauled.com&out_host=mail.cauled.com&smtpport=25&type=po3&usessl=0) |
| Microsoft<br>Outlook 2000®<br>for Windows®                                             | IMAP over SSL/TLS (email.reg?         acct=cauled1%40cauled.com&app=outlook&inc_host=box855.bluehost.com&out_host=box855.bluehost.com&type=imap&usessl=1)       POP3         over SSL/TLS (email.reg?       acct=cauled1%40cauled.com&app=outlook&inc_host=box855.bluehost.com&out_host=box855.bluehost.com&type=pop3&usessl=1)       IMAP         (email.reg?acct=cauled1%40cauled.com&app=outlook&inc_host=mail.cauled.com&out_host=mail.cauled.com&type=imap&usessl=0)       POP3 (Post O         Protocol v3) (email.reg?acct=cauled1%40cauled.com&app=outlook&inc_host=mail.cauled.com&out_host=mail.cauled.com&type=pop3&usessl=0)       POP3 (Post O                                                                                                    |
| Microsoft<br>Outlook<br>Express® for<br>Windows®                                       | IMAP over SSL/TLS (email.reg?         acct=cauled1%40cauled.com&app=outlookexpress&inc_host=box855.bluehost.com&out_host=box855.bluehost.com&type=imap&usessl=1)         POP3 over SSL/TLS (email.reg?         acct=cauled1%40cauled.com&app=outlookexpress&inc_host=box855.bluehost.com&out_host=box855.bluehost.com&type=pop3&usessl=1)         IMAP (email.reg?acct=cauled1%40cauled.com&app=outlookexpress&inc_host=mail.cauled.com&out_host=mail.cauled.com&type=imap&usessl=0)                                                                                                    |

https://box855.bluehost.com:2096/cpsess2105194803/webmail/bluehost/index.html?login=1&post\_login=5787624554104

Page 1 of 2

这里有 3 个网上电邮软件供选用, 你可以任意选择, 比如左边第 1 个: 有齿轮 的 horde。

恭喜你: 你已经进入你的电邮, 页面如下:

| $\bullet \bullet \bullet \checkmark \square$ |                       |                        | box855.bluehost.com                                    | Ċ        | Ê                      | -            |
|----------------------------------------------|-----------------------|------------------------|--------------------------------------------------------|----------|------------------------|--------------|
| 🛄 bluehost                                   |                       |                        |                                                        |          | L cauled1@cauled.com → | € LOGOUT     |
| horde Groupware 5.2.14                       | Mail 🔻 Calendar 🕶     | Address Book 👻 Tas     | ks <del>▼</del> Notes <del>▼</del> Others <del>▼</del> | <b>¢</b> |                        |              |
| 01/12/2018                                   |                       |                        |                                                        |          | Inbox (                | No Messages) |
| Mew Message                                  | G Refresh             | Apply Filters Q Search | Empty Mailbox                                          |          |                        |              |
| Eolders                                      | There are no messages | in this mailbox.       |                                                        |          |                        |              |
| Q Search                                     |                       |                        |                                                        |          |                        |              |
| 🖄 Inbox                                      |                       |                        |                                                        |          |                        |              |

Inbox: 你的来电 Folder: 电邮盒 Search: 搜寻电邮 + New message: 写新电邮

你可以更改密码:点击右上角的电邮地址:

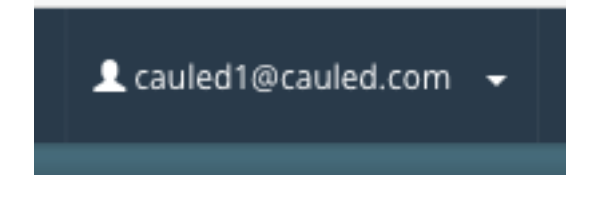

很多选项会出现,选 Password and Security 下面页面出现:

| $\bullet \bullet \bullet \checkmark \rightarrow \square$                                   | a box855.bluehost.com | Ċ |                                |
|--------------------------------------------------------------------------------------------|-----------------------|---|--------------------------------|
|                                                                                            |                       |   | L cauled1@cauled.com → C+LOGOL |
| Password & Security                                                                        | У                     |   |                                |
| Enter a new password for this account. New Password Confirm New Password Password Strength |                       |   |                                |
| Save                                                                                       | Password Generator    | 1 |                                |
| <b>(Pane)</b> 62.0.36                                                                      |                       |   | Home Trademarks Documentation  |

在 New Password 框里面 输入 你的 新密码 在 Confirm New Password 框里面再输入一次

Password Strength 告诉你的密码强度,如果不够,你的重新选密码。

然后按: Save

按 Chang Password 健确定你的新密码。

回到前面的页面。

这里,你有3个电邮方案,但只有第1个(就是图案带齿轮的 horde)有中文电邮,电击进入,有下面页面:

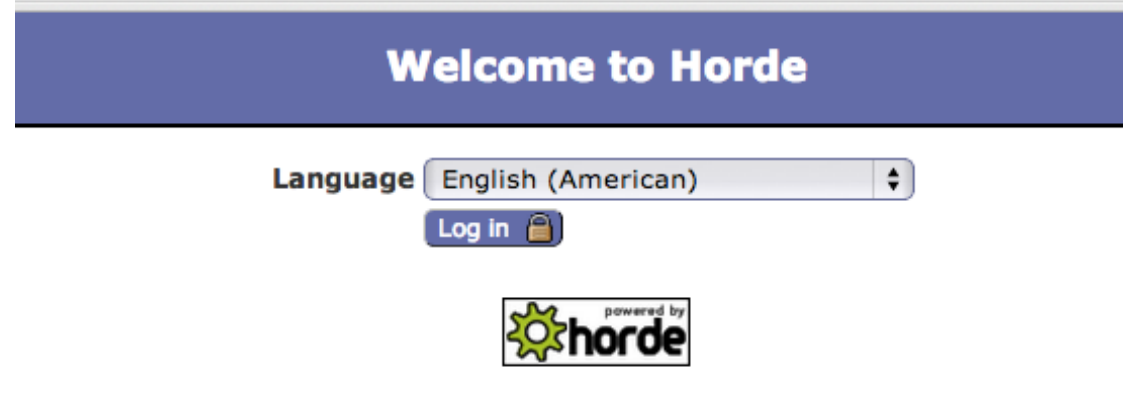

在 Language (语言)处,按住不放,就有中文出现,选之。

| 欢迎使用 Horde                            |
|---------------------------------------|
| 语言 Chinese (Simplified) (简体中文) 🛟 登录 📄 |
|                                       |
|                                       |

按登录。

1.2 设置 (网下用电邮,如火狐 FireFox):

来电 (incoming mail) 处理方案: pop 电邮地址: jingli.wang@cauled.com (把 jingli.wang 换成你的电邮名)

incoming mail server (来电服务器): mail.cauled.com user name (用户名): jingli.wang@cauled.com (把 jingli.wang 换成你的电邮名) 发信服务器: mail.cauled.com

用 ssl, 口岸: 自动的口岸 (465)

password (密码): 你新的秘密(如果你没改,就是你的入职年月日,如 20110628)

使用方法
 2.1 网上用电邮:

上华澳美网站

http://www.cauled.com

点击: 电邮登入

下面页面会出现:

| 000 🗰 webmail login – Bluehost 🛛 🔪                                                                     |                                                                                    |                                                                              |                  |                                        |                                             |                                                    | 12 <sup>21</sup> |
|----------------------------------------------------------------------------------------------------|------------------------------------------------------------------------------------|------------------------------------------------------------------------------|------------------|----------------------------------------|---------------------------------------------|----------------------------------------------------|------------------|
| $\leftarrow$ $\rightarrow$ C $\square$ https://login.bluehost.com/cgi/webm                             | C Attps://login.bluehost.com/cgi/webmail?referer=http://www.quantumwafer.com:2095/ |                                                                              |                  |                                        | ☆ 🖬 =                                       |                                                    |                  |
| III bluehost                                                                                           | (888) 401-4678 🔘                                                                   | products                                                                     | programs         | support                                | about                                       | login                                              |                  |
|                                                                                                    | Access, manage, and s<br>email<br>passy                                            | login to:<br>sting webm<br>end messages from a<br>l address<br>word<br>login | nal              | he world.                              |                                             |                                                    |                  |
| products<br>shared hosting<br>vps hosting<br>dedicated hosting<br>reseller hosting<br>hosting features | programs<br>affiliates                                                             | support<br>chat<br>tickets<br>knowledge base<br>system status                | C<br>a<br>a<br>c | company<br>ssociates<br>bout<br>ontact | terms of se<br>privacy po<br>blog           | ervice<br>licy                                     |                  |
|                                                                                                    |                                                                                    |                                                                              | The promotional  | ©200<br>price is for the first te      | 2-2013 Bluehost Inc.<br>Irm only and renews | All rights reserved.<br>at the <u>regular rate</u> |                  |

在中间的 email address 处, 输入你的华澳美电邮, 比如 jingli.wang@cauled.com

在下面 password 栏 输入你的密码 (目前为你的入职年月日,如 20110628).

按 login 登入, 你会见到下面 页面:

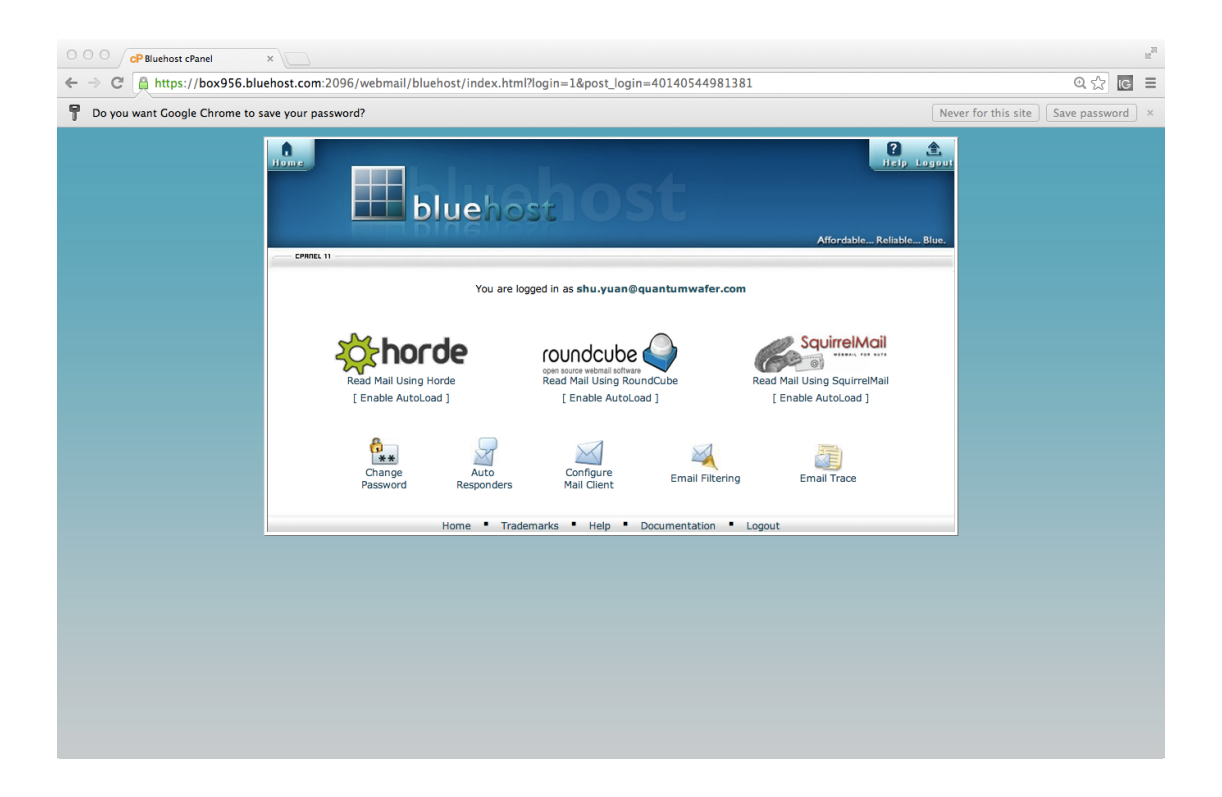

这里,你有3个电邮方案,但只有第1个(就是图案带齿轮的 horde)有中文电邮,电击进入,有下面页面:

| · · · · · · · · · · · · · · · · · · · | Welcome to Horde            |
|---------------------------------------|-----------------------------|
|                                       | Language English (American) |
|                                       |                             |

在 Language (语言)处,按住不放,就有中文出现,选之。

| 欢迎使用 Horde                       |
|----------------------------------|
| 语言 Chinese (Simplified) (简体中文) 💲 |
|                                  |

按登录。

2.2 网下用电邮(如 狐狸电邮 FoxMail):

如你平时使用 outlook, inbox, 火狐等一样。

有问题问 IT 主管。